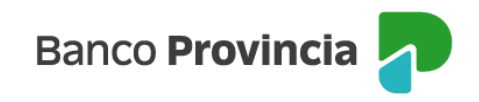

## **Banca Internet Provincia (BIP)**

## Venta de Bonos

Para realizar una venta de bonos, se debe acceder al menú lateral izquierdo "Inversiones", sección "Fondos Comunes, Bonos y Acciones".

| Ø Mi perfil                                      | ~ |                                                                     | : Más opciones 🔷        |
|--------------------------------------------------|---|---------------------------------------------------------------------|-------------------------|
| nversiones                                       | ^ | Inversiones / Fondos Comunes de Inversión, Bonos y Acciones Detalle | Detalle                 |
| Mis Inversiones                                  |   | 4200-10001183/5 ~                                                   | Operar Bonos y Acciones |
| Plazos Fijos                                     |   |                                                                     | Canjear Títulos         |
| Fondos Comunes de Inversión,<br>Bonos y Acciones |   | Tipo: Cuenta Títulos / Comitente                                    | Lícitaciones            |
| ,<br>Datos del mercado                           | + | BONAR USD STEP UP 2030<br>Saldo nominal 310,000 Saldo efectivo      | Cambiar Cuenta Asociada |
| Informes Financieros                             | + | Comprar Vender                                                      | Cerrar Cuenta           |
| Moneda extranjera                                |   |                                                                     | Extractos               |
| 👚 Programa mesumo                                |   | aldo nominal 94.996,000 Saldo efectivo                              | Descargar archívo:      |
| 🕅 Procampo / Pactar                              | ~ | Comprar Vender                                                      | 🖨 Imprimir              |

Al seleccionar la "Cuenta títulos", la pantalla le mostrará listado de títulos disponibles para operar. Una vez identificado el título, deberá ingresar en "Vender". Podrá elegir la moneda del título y el plazo de liquidación a operar entre "Contado Inmediato" o "24 horas".

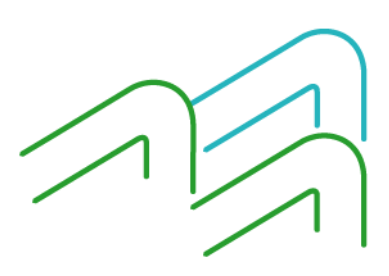

Manual de Uso BIP Empresas Venta de Bonos

Página 1 de 4

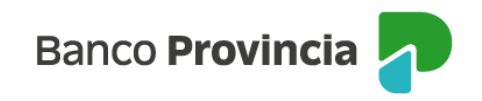

| Detalle                                                                                                    |                                                                                                    |
|----------------------------------------------------------------------------------------------------|----------------------------------------------------------------------------------------------------|
| 4200-10002027/3 ~                                                                                                    |                                                                                                    |
| TITULO 🖉                                                                                                    |                                                                                                    |
| Tipo: <b>Cuenta Títulos / Comitente</b>                                                                                                    |                                                                                                    |
| BONAR USD STEP UP 2030<br>Saldo nominal 0,000<br>Especie: AL30                                                                                                    | Saldo efectivo<br>\$ 0,00                                                                                                    |
| Seleccioná la moneda de la operación                                                                                                    |                                                                                                    |
| O Pesos                                                                                                    | 🔿 Dólares                                                                                                    |
| Plazo                                                                                                    |                                                                                                    |
| Seleccioná el plazo                                                                                                    | ~                                                                                                    |
| Cerrar                                                                                                    | Vender                                                                                                    |
| PESOS DE CAJA DE VALORES -\$-<br>Saldo efectivo <b>\$10.753,400</b>                                                                                                    | 9                                                                                                    |
| i Por el momento la especie pesos de caja de va                                                                                                    | lores \$ no esta disponible para operar                                                                                                    |
| La información sobre saldo efectivo en custodia es a título indi<br>independientemente de la moneda en que están nominados lo                                                                                                    | cativo. Los mismos están expresados en pesos,<br>s activos valorizados.                                                                                                    |
| La información de fuente externa, (Bkomberg, Refinitiv, MAE,<br>Buenos Aires, por lo que no se ofrece ninguna garanta expres<br>Banco no asume ninguna responsabilidad por la veracidad de l<br>aspecto a realizar o geraciones referenciados a los mismos, ni p<br>declaración jurada (Fiscal, legal, etc.) ni en otro tipo de documen<br>responsabilidad exclusiva de cada cliente asegurarse el origen y | BYMA, etc.) no ha sido verificada por Banco de la Provincia de<br>a o implicita en cuanto a su precisión, integridad o corrección, y el<br>os precios tomados y/o cakulados, nise compromete bajo ningún<br>odrán usarse como o cakulados, nise compromete bajo ningún<br>os, tanto publicos como privados, siendo en estos casos<br>y la veracidad de los mismos. |
| En caso de órdenes de operaciones, o de operaciones con las e<br>efectiva negociación y los importes resultantes serán netos de<br>otro concepto que corresponda adicionar o detraer según la o                                                                                                    | species en Custodia, los precios serán los que surjan de la<br>cargos por comisiones, derechos, tasas, impuestos y cualquier<br>peración de que se trate.                                                                                                    |
| El Banco podrá no proveer valorización de saldos respecto de t<br>de incumplimiento, sin precio de mercado, etc.).                                                                                                    | odas o alguna/s de la/s especies en custodia (valores en estado                                                                                                    |

Para continuar deberá completar la cantidad de valores nominales a vender o el importe a operar y presionar el botón "Calcular". Podrá indicar precio mínimo para limitar la operación o dejar el campo en blanco y, de esta forma, la orden será ingresada a precio de mercado. Una vez completos los campos deberá pulsar el botón "Continuar".

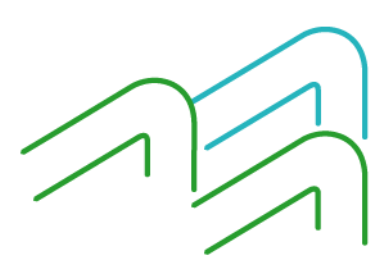

Manual de Uso BIP Empresas Venta de Bonos

Página 2 de 4

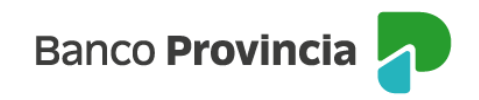

| Solicitar venta        |
|------------------------|
| BONAR USD STEP UP 2030 |

| Ticker: AL30<br>Cotización: 5768,70000000                                                                                                    |
|----------------------------------------------------------------------------------------------------|
| Moneda: ARS<br>Plazo: Contado Inmediato                                                                                                    |
| Mínimo negociable: 1,00000000                                                                                                    |
| Múltiplo negociable: 1,00000000                                                                                                    |
| Cuenta Titulos: 4200-1000202//3 (TITULO)<br>Saldo nominal: 0.000                                                                                                    |
| Perfil inversor: Agresivo                                                                                                    |
| Cuenta asociada *                                                                                                    |
| CC \$ 42D0-6703/8 (Cuenta)                                                                                                    |
| Importe a vender o Cantidad nominal *                                                                                                    |
| Importe 🗸                                                                                                    |
|                                                                                                    |
| importe en pesos *                                                                                                    |
| 15.000,00                                                                                                    |
|                                                                                                    |
| Calcular                                                                                                    |
| Importe : \$ 14.605,30                                                                                                    |
| Cantidad nominal: 19                                                                                                    |
|                                                                                                    |
| Precio mínimo                                                                                                    |
| Ingresá el precio mínimo al que operarías                                                                                                    |
| Los precios informados en este espacio son indicativos, y en el caso de los Bonos, están expresados por cada un                                                                                                    |
| valor nominal (VN 1) de la especie.                                                                                                    |
| Los montos calculados y sus comisiones son estimados.<br>Este mandato tendrá vigencia úgicamente por el día en que fue ordenado, y caducará al cierre del día.                                                                                                    |
| independientemente si la operación no hubiere podido ser concertada total o parcialmente. En el caso de órdenes<br>no ejecutadas en su totalidad, se percibirá la comisión normada. Los clientes deberán abonar en la fecha de<br>liculadación el concis fenamente remortador en con serva concerción (forcia da la junidación). |
| Banco de la Provincia de Buenos Aires, Agente de Liquidación y Compensación Integral y Agente de Negociación,                                                                                                    |
| registrado bajo el Nro 43 ante la CNV                                                                                                    |

La siguiente pantalla mostrará los datos ingresados con anterioridad para su verificación.

Volver

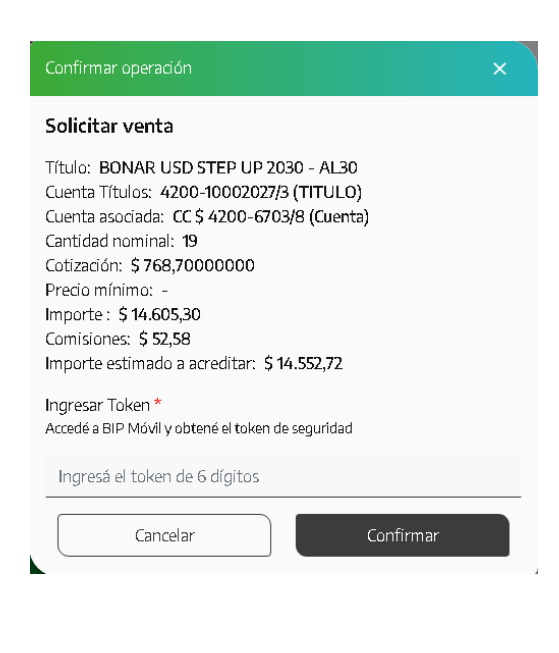

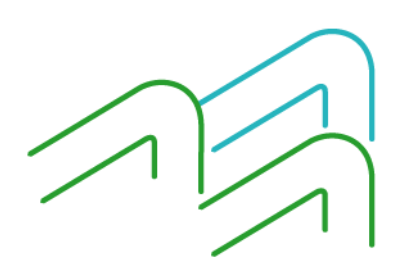

Manual de Uso BIP Empresas Venta de Bonos

Página 3 de 4

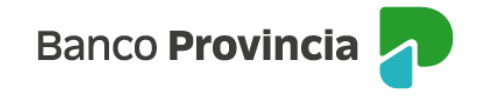

Para finalizar, si la información es correcta, deberá ingresar el segundo factor de autenticación "Token de Seguridad" y confirmar la operación.

Se mostrará el detalle de la orden de venta realizada y el mensaje "Operación realizada con éxito". Contará con la posibilidad de descargar el comprobante o compartirlo.

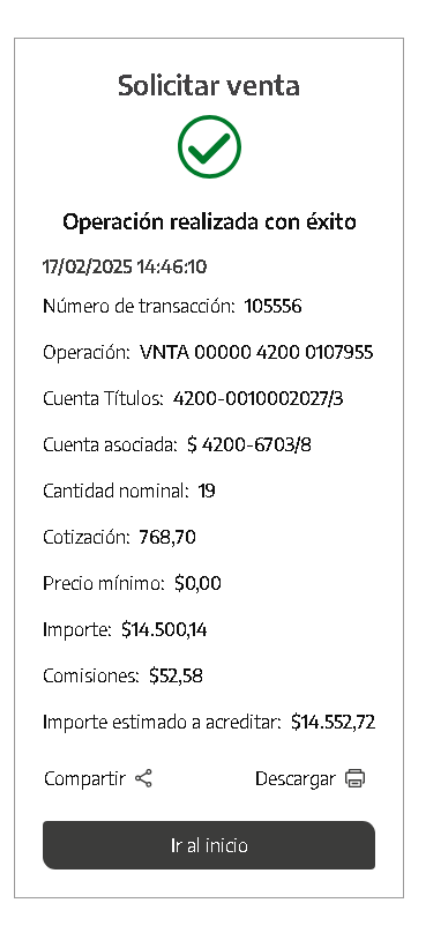

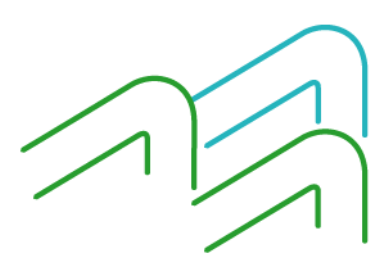

Manual de Uso BIP Empresas Venta de Bonos

Página 4 de 4